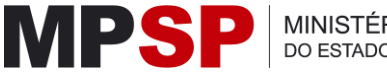

MINISTÉRIO PÚBLICO DO ESTADO DE SÃO PAULO

Acesse o portal institucional do MPSP (<u>https://www.mpsp.mp.br/</u>), desça a barra de rolagem até os **Itens úteis**, e clique na opção **Atendimento ao Cartório de Notas**.

| ltens úteis      |                                    |                                              |                                           |                                                        |
|------------------|------------------------------------|----------------------------------------------|-------------------------------------------|--------------------------------------------------------|
| M                | TRANSPARÊNCIA<br>INISTÉRIO PÚBLICO | SIC MPSP<br>Serviço de Informação ao Cidadão | Seil Sistema Eletrônico<br>de Informações | ESCOLA SUPERIOR<br>Do MINISTERIO PRINCIS DE SÃO PRINCI |
| 🛆 Ouvidor        | ia das Mulheres                    | Diário Oficial                               | الله Licitações                           | Atendimento ao Órgão<br>Externo                        |
| Atendim<br>Notas | nento ao Cartório de               | ပ္ imprensa                                  |                                           | Plano Geral de Atuação                                 |

Será necessário que o escrevente do cartório faça o login com sua conta **gov.br** para continuar.

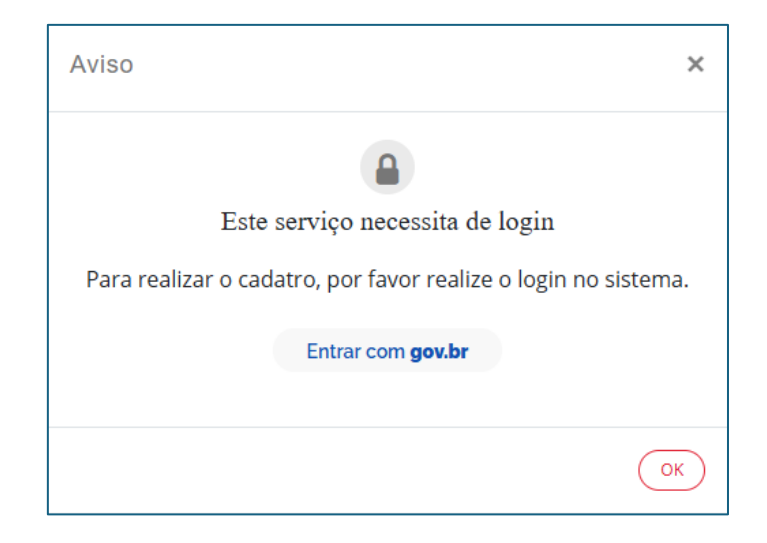

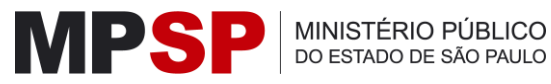

Assim que estiver com sua conta gov.br logada, o formulário será apresentado na tela para preenchimento.

Primeiramente, preencha as informações do Cartório de Notas que atua e seus dados como responsável pelo envio. O nome já é preenchido automaticamente a partir de sua conta gov.br.

| ara conteúdo Acessibil                                                                    | idade                      |                                                 |                                                                                                    | RIO PÚBLICO<br>NO DE SÃO PAULO |
|-------------------------------------------------------------------------------------------|----------------------------|-------------------------------------------------|----------------------------------------------------------------------------------------------------|--------------------------------|
| tendiment                                                                                 | o ao (                     | Cartório de N                                   | lotas                                                                                                    |                                |
| <ul> <li>Atendimento ao Cart</li> <li>Protocolo Eletrô</li> </ul>                         | tório de Nota<br>NiCO      | is                                              |                                                                                                    |                                |
| ESTE SERVIÇO É EXC<br>PÚBLICO DO ESTADO                                                   | LUSIVO AOS<br>D DE SÃO PAU | C <b>ARTÓRIOS DE NOTAS</b> PARA<br>LO.          | ENVIO DE ESCRITURAS PÚBLICAS DE INVENTÁRIO E PARTILHA EXTRAJUDICIAIS QUE INCLUAM HERDEIROS MENORES OU INCAPAZES A | AO MINISTÉRIO                  |
| dentificação do Re                                                                        | emetente                   |                                                 |                                                                                                    |                                |
| Dados do Cartório d                                                                       | le Notas                   |                                                 |                                                                                                    |                                |
|                                                                                           |                            |                                                 | CNPI *                                                                                                    |                                |
| Nome do Cartório *                                                                        |                            |                                                 |                                                                                                    |                                |
| Nome do Cartório *<br>Cartório                                                            |                            |                                                 | χοι-χορογλοροειχος                                                                                                |                                |
| Nome do Cartório <u>*</u><br>Cartório<br>Dados do responsáv<br>Nome <u>*</u>              | vel pelo en                | rio (Pessoa física)                             |                                                                                                    |                                |
| Nome do Cartório *<br>Cartório<br>Dados do responsáv<br>Nome *<br>NOME                    | vel pelo en                | vio (Pessoa física)                             |                                                                                                    |                                |
| Nome do Cartório *<br>Cartório<br>Dados do responsáv<br>Nome *<br>NOME<br>Tipo telefone * | vel pelo em                | rio (Pessoa física)<br>Número telefone <u>t</u> | E-mail * Confirmar e-mail *                                                                                       |                                |

Após, dê início ao preenchimento nos dados do primeiro autor da herança, Nome, CPF, Data e hora de falecimento.

É possível adicionar demais autores da herança de acordo com a minuta da escritura pública em questão.

Na sequência, dê seguimento preenchendo os campos de endereço do falecimento do primeiro autor da herança. Caso o falecimento tenha ocorrido fora do Brasil, clique na opção Falecimento ocorreu fora do Brasil. Caso o falecimento tenha ocorrido no Brasil, preencha pelo menos UF e Município.

| ) |
|---|
|   |
|   |
|   |
|   |
|   |
|   |
|   |
|   |
|   |
|   |
|   |
|   |

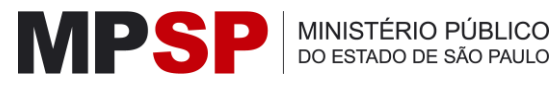

Preencha também endereço de domicílio do primeiro autor da herança. O endereço deve ser no Estado de São Paulo para que o MPSP possa recepcioná-lo.

Finalizando o preenchimento do endereço de domicílio do primeiro autor da herança, o sistema irá habilitar a lista de promotorias de justiça relacionadas a este endereco, as quais poderá encaminhar este protocolo. Selecione a Promotoria de Justiça para encaminhamento e descreva no campo Informações complementares que possam auxiliar a análise da Promotoria.

Caso tenha dúvidas em qual Promotoria de Justiça deve selecionar quando se tratar do município de São Paulo, acesse a página do TJSP de competência territorial https://www.tjsp.jus.br/app/CompetenciaTerritorial, realize a pesquisa pelo CEP do endereço de domicílio do primeiro autor da herança, e o foro apresentado será relativo à Promotoria de Justica da lista do sistema. Se aparecerem dois foros nesta pesquisa, significa que ambos os foros são competentes naquela região – escolha o foro mais próximo do CEP informado.

| CEP () *                                                                                                    |                                                                                                    |        |       |                   |     |
|----------------------------------------------------------------------------------------------------|----------------------------------------------------------------------------------------------------|--------|-------|-------------------|-----|
| 0000-000                                                                                                    | OK                                                                                                    |        |       |                   |     |
| Logradouro *                                                                                                    | lamada Braca etc                                                                                           | Número | Com   | plemento          |     |
| Rud, Avernud, A                                                                                                    |                                                                                                    | Numero | Ab    |                   |     |
| SD SD                                                                                                    | Selecione                                                                                                  |        | Bairr | o<br>me do bairro |     |
|                                                                                                    |                                                                                                    |        |       |                   |     |
| Indique pontos<br>entificação do                                                                                      | de referência<br>Destinatário                                                                              |        |       |                   | li. |
| Indique pontos<br>entificação do<br>Promotoria de Justig                                                              | de referência<br>Destinatário                                                                              |        |       |                   | 11. |
| Indique pontos<br>entificação do<br>Promotoria de Justiç<br>Digite parte do                                           | de referência<br>Destinatário<br>a <u>*</u><br>nome da Promotoria de Justiça desejada                      |        |       |                   | 1.  |
| Indique pontos<br>entificação do<br>Promotoria de Justiç<br>Digite parte do<br>Informações comple                     | de referência<br>Destinatário<br>a <u>*</u><br>nome da Promotoria de Justiça desejada<br>mentares <u>*</u> |        |       |                   | //. |
| Indique pontos<br>entificação do<br>Promotoria de Justiç<br>Digite parte do<br>Informações comple<br>Descreva as info | de referência Destinatário a • ome da Promotoria de Justiça desejada mentares • ormações complementares    |        |       |                   |     |
| Indique pontos<br>entificação do<br>Promotoria de Justiç<br>Digite parte do<br>Informações comple<br>Descreva as info | de referência Destinatário a • ome da Promotoria de Justiça desejada mentares • ormações complementares    |        |       |                   | 1.  |

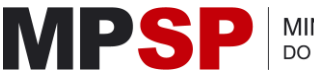

Por fim, anexe a minuta da escritura no campo **selecione a minuta da escritura**, se necessário, mais documentos poderão ser anexados.

Atente-se à declaração que deve ser selecionada para prosseguir.

Atendendo ao art. 3º, § 1º, da Resolução nº 1.919/2024-PGJ, de 18 de setembro de 2024, certifico que não houve discordância anterior de qualquer membro do Ministério Público quanto à lavratura da escritura extrajudicial.

Clique em Concluir.

| Selecione a minuta da escritura. Limite maximo de 1 anexo com ate zumo. Formatos permitidos: PDF e DOCX. "<br>Adicionar a minuta da escritura Selecione os documentos que servirão como provas. Limite máximo de 7 anexos e 20mb para cada arquivo. Formatos permitidos: PDF, JPG, JPEG, PNG, MP3, WAV, AIF, AAC, DOCX. MP4 OGV, WEBM, MPEG, 3GP, AVI, WMV, QT. Adicionar documento |      |
|----------------------------------------------------------------------------------------------------|------|
| Adicionar a minuta da escritura Selecione os documentos que servirão como provas. Limite máximo de 7 anexos e 20mb para cada arquivo. Formatos permitidos: PDF, JPG, JPEG, PNG, MP3, WAV, AIF, AAC, DOCX, MP4 OGV, WEBM, MPEG, 3GP, AVI, WMV, QT. Adicionar documento                                                                                                    |      |
| Selecione os documentos que servirão como provas. Limite máximo de 7 anexos e 20mb para cada arquivo. Formatos permitidos: PDF, JPG, JPEG, PNG, MP3, WAV, AIF, AAC, DOCX, MP4<br>OGV, WEBM, MPEG, 3GP, AVI, WMV, QT.<br>Adicionar documento                                                                                                    |      |
| Selecione os documentos que servirão como provas. Limite máximo de 7 anexos e 20mb para cada arquivo. Formatos permitidos: PDF, JPG, JPEG, PNG, MP3, WAV, AIF, AAC, DOCX, MP4<br>OGV, WEBM, MPEG, 3GP, AVI, WMV, QT.<br>Adicionar documento                                                                                                    |      |
| Adicionar documento                                                                                                    | (G2, |
|                                                                                                    |      |
|                                                                                                    |      |
|                                                                                                    |      |
| Attendendo ao art. 3*, 5 1*, da Resolução n* 1.919/2024-PGJ, de 18 de setembro de 2024, certifico que não houve discordância anterior de qualquer membro do Ministério Público quanto à lavratura da esc<br>extrajudicial.*                                                                                                    | tura |
|                                                                                                    |      |
|                                                                                                    |      |

Aparecerá uma tela de confirmação dos dados. Será necessário selecionar a opção "declaro que as informações acima fornecidas são verídicas" e confirmar que não é um robô pelo captcha. Após, a opção enviar ficará disponível para clicar e concluir o envio.

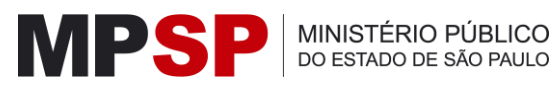

| Confirme os dados                                                                                                    |                                                 |
|----------------------------------------------------------------------------------------------------|-------------------------------------------------|
| Nome do primeiro autor da herança                                                                                                    | CPF do primeiro autor da herança                |
|                                                                                                    |                                                 |
| Data e hora do falecimento primeiro autor da herança                                                                                                    |                                                 |
|                                                                                                    |                                                 |
| Endereço do falecimento do primeiro autor da herança                                                                                                    |                                                 |
| Endereço de falecimento fora do Brasil.                                                                                                    |                                                 |
| Endereço do domicílio do primeiro autor da herança                                                                                                    |                                                 |
|                                                                                                    |                                                 |
| Identificação do destinatário                                                                                                    |                                                 |
| Promotoria de Justiça                                                                                                    |                                                 |
| Promotoria de Justiça Cível de Nossa Senhora do Ó                                                                                                    |                                                 |
| Informações complementares                                                                                                    |                                                 |
|                                                                                                    |                                                 |
| Mana                                                                                                    |                                                 |
| milluta                                                                                                    |                                                 |
|                                                                                                    |                                                 |
| Atendendo ao art. 3º, § 1º, da Resolução nº 1.919/2024-PGJ, de 18 de setembro de 2024, certifico<br>membro do Ministério Público quanto à lavratura da escritura extrajudicial. | que não houve discordância anterior de qualquer |
|                                                                                                    |                                                 |
| Declaro que as informações acima fornecidas são verídicas.                                                                                                    |                                                 |
|                                                                                                    |                                                 |
| I'm not a robot                                                                                                    |                                                 |
| K Voltar e corrigir                                                                                                    | Enviar                                          |

Concluído o envio, é gerado um número de protocolo que será apresentado em tela e será enviado uma cópia por e-mail do mesmo protocolo gerado (e-mail que preencheu no formulário). É possível pedir vista do procedimento, para visualizar os documentos do expediente na pasta digital, e/ou peticionar eletronicamente, para enviar novos documentos relacionados, sempre com base neste número de protocolo gerado.

| lr para conteúdo Acessibilidade                                                                                                    |                                                                 |
|----------------------------------------------------------------------------------------------------|-----------------------------------------------------------------|
| Atendimento ao Cartório de Notas                                                                                                    |                                                                 |
| Atendimento ao Cartório de Notas / Protocolo Eletrônico<br>Envio do protocolo eletrônico                                                                                                    |                                                                 |
| O seu protocolo foi encaminhado com sucesso.<br>Protocolo: 1599.000024/2025                                                                                                    | <b>%</b>                                                        |
| O protocolo acima dará origem a procedimento com a mesma numeração. Com esse número, entrando no /<br>à Cidadã no Portal do MPSP, será possível pedir vista dos autos para acompanhamento do andamento, ap<br>minutos do processamento, bem como, havendo necessidade, peticionar documentação com | Atendimento ao Cidadão e<br>ós aproximadamente 15<br>plementar. |
| Pedir vista de procedimento Peticionar eletronicamente                                                                                                    | Νονο ριοτοςοίο                                                  |
| Ir para o portal do MPSP                                                                                                    |                                                                 |

Para acessar o pedido de vista, acompanhamento/visualização dos autos (expediente) clique no link abaixo.

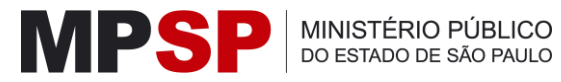

https://sis.mpsp.mp.br/atendimentocidadao/ProcedimentoDigital/VistaProcedimento/Es colherVistaProcedimentoHome

Para acessar o peticionamento, juntar novos documentos nos autos (expediente) clique no link abaixo.

https://sis.mpsp.mp.br/atendimentocidadao/ProcedimentoDigital/PeticionamentoProced imento/EscolherPeticionamento